·I|III|II CISCO

# DMP ファームウェアのアップグレード

注:このモジュールでは、Cisco Vision Dynamic Signage Director リリース 6.4 ファームウェアのアップグレード方法につい て説明します。デジタル メディア プレーヤーの導入が初めての場合は、『Cisco Vision Deployment Guide for Digital Media Players: Dynamic Signage Director』を参照してください。

注意: Cisco Vision Dynamic Signage Director リリース 6.4 をインストールした後は、ただちに [Configuration] > [System Configuration] で新規自動登録を設定してください。この設定作業に失敗すると、メディア プレーヤーが再起動を 繰り返す可能性があります。

DMP ファームウェアのアップグレードは、デバイスが起動またはリブートするときに自動的に実行されます。

デバイスに電源が入るか、またはリブートするたびに、Cisco Vision Dynamic Signage Director の自動登録設定でデバイスが ロードするファームウェアに対してコンプライアンス チェックが実行されます。ファームウェア バージョンが一致しない場 合、デバイスがファームウェア アップグレードを自動的に開始します。

Cisco Vision Director では、Cisco Vision Dynamic Signage Director リリース 6.4 でサポートされる製品のファームウェア バージョンにアップグレードする前に、DMP で最小(または基本)のファームウェアバージョンをプロビジョニングする必要 があります。

自動登録設定の要件として、システム内の影響を受けるメディアプレーヤーに対し、必要なファームウェア アップグレード シーケンスが自動的に維持されるようにしています。

設定が適切であれば、リリース 6.4 でサポートされている製品のファームウェア バージョンをプロビジョニングする前に、シ ステムによって既存のデジタル メディア プレーヤーのファームウェアが前提条件または基本ファームウェア バージョンに 自動的にアップグレードされます。

## 目次

- 前提条件(39ページ)
- プロビジョニング タスク(40 ページ)

## 前提条件

DMP のファームウェアをアップグレードする前に、次の要件が満たされていることを確認します。

注意:新しい DMP の初期導入では、次のことを確認してください。

- DMP に他のアクセサリが接続されていない。
- 最長 100 m のケーブル配線に標準のカテゴリ 5e または 6 を使用している。

- Release Notes for Cisco Vision Dynamic Signage Director Release 6.4』を読んで最新情報を把握し、サポートされて いる DMP ファームウェア アップグレード パスを確認している。
- 適切な POE+ 操作のために必要な LLDP を含め、スイッチが設定されている。
- DHCP サーバが設定済みで、必須であるオプション 60 とオプション 43 のプロパティも設定が済んでいる。

詳細については、Cisco Vision 認定パートナーが利用できる『Cisco Vision Network, Server, and Video Headend Requirements Guide』および『Cisco Vision Product Deployment Requirements」を参照してください。

# プロビジョニング タスク

ファームウェアをプロビジョニングするには、次のタスクを実行します。

- すべてのメディア プレーヤーのファームウェアのダウンロード(40 ページ)(必須)
- Cisco Vision Dynamic Signage Director への DMP ファームウェアのアップグレード(40 ページ)(必須)
- DMP の自動登録の設定(41 ページ)(必須)

### すべてのメディア プレーヤーのファームウェアのダウンロード

メディア プレーヤーのファームウェア イメージは、Cisco Vision Dynamic Signage Director ソフトウェアとバンドルされていません。

注:ファームウェアは、Cisco Vision Dynamic Signage Director ソフトウェアへのアクセスにも使用可能なデバイスにダウン ロードしてください。

#### DMP 製品のファームウェアのダウンロード

DMP 製品のファームウェアをダウンロードするには、次の URL を使用します。 https://www.brightsign.biz/downloads/dmp-firmware-download-6083-0516

#### DMP 基本ファームウェアのダウンロード

必須の基本ファームウェア バージョンのいずれかを Cisco Vision Dynamic Signage Director にまだアップロードしていな い場合は、パスワード保護されたサイトからファームウェア イメージを個別にダウンロードし、Cisco Vision Dynamic Signage Director にアップロードします。

Cisco Vision(StadiumVision) 認定パートナーが利用可能な「DMP ファームウェアのダウンロード方法」のドキュメントについては、Cisco Systemsの担当者にお問い合わせください。

# Cisco Vision Dynamic Signage Director への DMP ファームウェアのアップグレード

外部ベンダーから取得した DMP のファームウェア イメージを Cisco Vision Dynamic Signage Director にアップロードします。

注意:DMP の場合は、ファームウェアバージョンを Cisco Vision Dynamic Signage Director サーバにアップロードします。

基本ファームウェアパージョン:8.3.22(シリーズ 3 および 4 DMP ),基本ファームウェアパージョン 5.1.68.1(シリーズ 2 DMP )

製品のファームウェアバージョン:8.3.22

注:ファームウェアをアップロードするには、[More] > [Manage Software] > [Firmware Upgrade] タブをクリックします。こ のページで、デバイスのソフトウェアをプロビジョニングするコマンドを実行しないでください。デバイスが起動またはリ ブートするたびに、Cisco Vision Dynamic Signage Director の自動登録設定でデバイスがロードするファームウェアに対し てコンプライアンスチェックが実行されます。ファームウェア バージョンが一致しない場合、DMP がファームウェア アップ グレードを自動的に開始します。

DMP ファームウェアをアップロードするには、次の手順を実行します。

- 1. ファームウェアをダウンロードしたデバイスで、管理者として Cisco Vision Dynamic Signage Director にログインします。
- 2. [More] > [Manage Software] > [DMP Firmware] の順にクリックします。
- 3. プロビジョニングする DMP モデルに応じて、[Series 2]、[Series 3]、または [Series 4] の矢印を選択します。
- 4. ファイルを選択し、[Upload] アイコン(図 1(41 ページ))をクリックします。

#### 図 1 DMP ファームウェアのアップロード

| Cinco Visio                        | n Dynamic Signage Director an a 0 10 w h o                                                                                                    |         | -10 mark () = 1 (0.14)             |
|------------------------------------|----------------------------------------------------------------------------------------------------|---------|------------------------------------|
| tion in the                        | ak Langage Parks Form Contrainers Indust mages Linnary Symmetricalizes                                                                                                    |         |                                    |
|                                    |                                                                                                    |         |                                    |
|                                    | of states you is administ fermion many and Sprane, Sprane Sector lawor, the fermion for matter administry for the Sprane Sprane Sector                                                                                                    | -       | a prime la const ter appendigen to |
| (married at                        |                                                                                                    |         |                                    |
| terete                             | Detaut (20.41)                                                                                                    | 794     | 1049                               |
| ATT Council of Labourn             | And a loss of the second second second second second second second second second second second second second s                                                                                                    | 114.949 | increased in a pro-                |
| de la de la 21 las.                | and so the second second s | 1110    | Autorit/101110/001                 |
| with the state of the state of the | which we are a specified with the second second second second second second second second second second second                                                                                                    | reixe   | News 12 19 18 48 21                |
|                                    | constitution and the first processing over an provide a second processing of the transmission of the second second s                                                                                                    | 10.98   | TA-An-IN 1010-4 2021               |
| AND 10000 (10-10-10) [In-          | needs to be all the second part of providence control or second to the providence of the                                                                                                    | 10.10   | Tal-April 1010-4 201               |
|                                    |                                                                                                    |         |                                    |
|                                    |                                                                                                    |         |                                    |
|                                    |                                                                                                    |         |                                    |
|                                    |                                                                                                    |         |                                    |
|                                    |                                                                                                    |         |                                    |
| 211                                |                                                                                                    |         |                                    |
| series 1                           |                                                                                                    |         |                                    |
| Tanini a                           |                                                                                                    |         |                                    |

アップロードステータスの文字列が表示され、ファームウェアのアップロードの完了を示します。

### DMPの自動登録の設定

ファームウェアをメディア プレーヤーにプロビジョニングする前に、Cisco Vision Dynamic Signage Director にアップロー ドして自動登録を設定します。

DMP の自動登録を設定するには、次の手順を実行します。

1. [Configuration] > [System Configuration] > [Auto Registration Settings] > [Enable Auto Provisioning] の順にクリック します(図 2(42ページ))。

#### 図 2 自動プロビジョニングの有効化

|                                                                                                    | A thread a second second secon |
|----------------------------------------------------------------------------------------------------|----------------------------------------------------------------------------------------------------|
| System Configuration     System Configuration     Substantial States Internet 18     Substantial States Internet 18 |                                                                                                    |

- 2. [Edit] をクリックします。[Edit Configuration Settings] ダイアログボックスが表示されます。
- 3. [Value] フィールドを [true] に変更します。
- 4. [保存(Save)]をクリックします。
- 5. 次のいずれかを実行します。
  - SV-4K または DMP-2K をプロビジョニングするには、[Series 2 DMP] をクリックします。
  - CV-HD または CV-UHD をプロビジョニングするには、[Series 3 DMP] をクリックします。
  - CV-HD2 または CV-UHD2 をプロビジョニングするには、[Series 4 DMP] をクリックします。
- 6. [Configuration Property] パネルで、ファームウェア プロパティを探して設定します。
  - 図 3(43 ページ)に自動登録の設定を示し、表 1(43 ページ)にリリース 6.4 の CV-UHD2 および CV-HD2 で必要な ファームウェアのプロパティを示します。
  - 図 4(43 ページ)に自動登録の設定を示し、表 2(43 ページ)にリリース 6.4 の CV-UHD および CV-HD で必要な ファームウェア プロパティを示します。
  - 図 5(44 ページ)に自動登録の設定を示し、表 3(44 ページ)にリリース 6.4 の SV-4K および DMP-2K で必要な ファームウェアプロパティを示します。

注:CV-HD および CV-UHD メディア プレーヤーでは、SV-4K および DMP-2K メディア プレーヤーとは異なる基本 ファームウェアが必要です。

- [Firmware image to use]:ドロップダウン ボックスから選択します。
- [init.version]:バージョンを入力します。
- [Base firmware image to use]:ドロップダウン ボックスから選択します。
- [Base.version]:バージョンを入力します。

**注:**ファームウェア イメージをアップロードした直後は、ドロップダウン ボックスの隣にある [Refresh] アイコンをク リックして新しいファイルを表示させる必要があります。

| 図 3 | CV-UHD2 および CV-HD2 のプロビジョニングに必要なファームウェブ | <b>アイメージとバージョンのプロパティ</b> |
|-----|-----------------------------------------|--------------------------|
|-----|-----------------------------------------|--------------------------|

| Claco Vision Dynamic Signage I                                                                                                    | Director in C 0                                                                                                    | = M % O                                                                         | 10 10 m = 1                                                |
|----------------------------------------------------------------------------------------------------|----------------------------------------------------------------------------------------------------|---------------------------------------------------------------------------------|------------------------------------------------------------|
| Auto Information Feasible      Section Coordiguestion      Section Coordiguestion | C R F<br>Configuration Proceeding<br>The American Configuration of the American<br>American Configuration of the American Operation<br>American Configuration of the American Operation of the American<br>American American Operation of the American Operation of the American Operation of th | 1996<br>2007 Interfer 43.13 Inter<br>43.20<br>2007 Januari 43.23 Inter<br>43.25 | Production Firmware Fields<br>Prerequisite Firmware Fields |

#### 表 1 リリース 6.4 の CV-UHD2 および CV-HD2 で必須のファームウェアプロパティ

| リリース番号                                             | ファームウェア プロパティ                     | リリースの値                  |
|----------------------------------------------------|-----------------------------------|-------------------------|
| 6.4.0-183                                          | 使用するファームウェア イメージ( CV-UHD2、CV-HD2) | DMP-Series4-8.3.22.bsfw |
|                                                    | init.versior( CV-UHD2, CV-HD2 )   | 8.3.22                  |
| 6.4.0-183 使用する基本ファームウェア イメージ( CV-UHD2、<br>CV-HD2 ) |                                   | DMP-Series4-8.3.22.bsfw |
|                                                    | base.versior( CV-UHD2、CV-HD2 )    | 8.3.22                  |

#### 図 4 CV-UHD および CV-HD のプロビジョニングに必要なファームウェア イメージとバージョンのプロパティ

| · In Contents Statement Second Second and                                                                                                    | 8182.20                                                                                              |                         |                                                                                                    |                                                         |
|----------------------------------------------------------------------------------------------------|----------------------------------------------------------------------------------------------------|-------------------------|----------------------------------------------------------------------------------------------------|---------------------------------------------------------|
| A Series () And Series ()     A Series () And     A Series () And     A Series () | Configuration Property<br>Processors Provide to an<br>information (Income II)<br>Data Provide Health | e dens 8<br>Long been 8 | Year           (MP Second 4.1.2) bits           8.1.2)           (MP Second 4.1.2) bits           4.1.4 | Production Firmware Fields Prerequisite Firmware Fields |
| Buildingsmoot Explorated IB     Buildings (1)     Buildings (buildings (1))     Buildings (buildings (1))     Buildings (buildings (1))     Buildings (buildings (1))     Buildings (buildings (1))     Buildings (buildings (1))     Buildings (buildings (1))                                                                                                    | 3.                                                                                                   |                         |                                                                                                    |                                                         |

#### 表 2 リリース 6.4 の CV-UHD および CV-HD で必須のファームウェア プロパティ

| リリース番号    | ファームウェア プロパティ                     | リリースの値                  |
|-----------|-----------------------------------|-------------------------|
| 6.4.0-183 | 使用するファームウェア イメージ (CV-UHD、CV-HD)   | DMP-Series3-8.3.22.bsfw |
|           | init.version (CV-UHD, CV-HD)      | 8.3.22                  |
| 6.4.0-183 | 使用する基本ファームウェア イメージ (CV-UHD、CV-HD) | DMP-Series3-8.3.22.bsfw |
|           | base.version (CV-UHD, CV-HD)      | 8.3.22                  |

図 5 SV-4K および DMP-2K のプロビジョニングに必要なファームウェア イメージとバージョンのプロパティ

| direct Cisco Veice Dy                                                                                                    | vareio Signage Director                                                                                                    |                                                                                                    | t. O                                                                                 | 10 10 art + 2 1                                         |
|----------------------------------------------------------------------------------------------------|----------------------------------------------------------------------------------------------------|----------------------------------------------------------------------------------------------------|--------------------------------------------------------------------------------------|---------------------------------------------------------|
| Comparison of the second second | no (nongo (d)<br>h<br>monologi<br>not d)<br>h<br>h<br>not d)<br>h<br>h<br>not d)<br>h<br>h<br>not d)<br>h<br>h<br>h<br>h<br>h<br>h<br>h<br>h<br>h<br>h<br>h<br>h<br>h | and an intervent of the set of the set of th | - More<br>Team Auroral & 122 https:<br>4.1217<br>Data Auroral & 120 https:<br>4.1287 | Production Firmware Fields Prerequisite Firmware Fields |

表 3 リリース 6.4 の SV-4K および DMP-2K で必須のファームウェアプロパティ

| リリース番号    | ファームウェア プロパティ                       | リリースの値                                                                                                    |
|-----------|-------------------------------------|----------------------------------------------------------------------------------------------------|
| 6.4.0-183 | 使用するファームウェアイメージ(SV-4K、<br>DMP-2K)   | DMP-Series 2-8.3.22.bsfw                                                                                                    |
|           | init.version (SV-4K、DMP-2K)         | 8.3.22                                                                                                    |
| 6.4.0-183 | 使用する基本ファームウェアイメージ(SV-4K、<br>DMP-2K) | 必要なファームウェアがまだインストールされていな<br>い場合は、5.1.68.1 のファームウェア ファイルをアッ<br>プロードして選択します。<br>注:5.1.68.1のファームウェアの取得方法については、<br>Cisco Systems の担当者にお問い合わせください。 |
|           | base.version (SV-4K、DMP-2K)         | 5.1.68.1                                                                                                    |

- 7. 変更を保存します。
- 8. DMP を起動するかリブートします。
- 9. スタートアップ シーケンスを確認します。スタートアップ シーケンスの詳細については。『Cisco Vision Deployment Guide for Digital Media Players: Dynamic Signage Director』を参照してください。